## **SHARED FOLDERS - NFS**

NFS Shared Folders offer support for:

- Linux workstations
- Virtualization

NFS shares may be created using the Server Manager on your LaCie professional server. You can easily access the Server Manager from any Windows workstation on the network. To create NFS shares, please follow the steps below.

**Important info:** LaCie does not recommend creating SMB shares using the Server Manager. Please launch the LaCie server Dashboard as explained in <u>Shared Folders - SMB</u>.

## SHARE AND STORAGE MANAGEMENT

- 1. Launch Remote Desktop Connection from any workstation on the network. In most instances, it can be found at **Start > Programs > Accessories > Remote Desktop Connection**.
- 2. Enter the name of your LaCie server and click **Connect**.

| Nemote Desktop Connection |                                  |         |      |
|---------------------------|----------------------------------|---------|------|
| <b>N</b>                  | Remote Desktop<br>Connection     |         |      |
| Computer:                 | 5bigofficeplus                   | •       |      |
| User name:                | None specified                   |         |      |
| You will be as            | ked for credentials when you con | nect.   |      |
| <b>O</b> ptions           | ]                                | Connect | Help |

3. Enter the username and password. Click **OK**.

| Windows Security             | у                                                             | ×  |
|------------------------------|---------------------------------------------------------------|----|
| Enter your<br>These credenti | credentials<br>als will be used to connect to 5bigofficeplus. |    |
|                              | Administrator                                                 |    |
|                              | Use another account                                           |    |
| 📄 Reme                       | mber my credentials                                           |    |
|                              | OK                                                            | el |

4. A prompt may warn you about the identity of your workstation. To continue, please select **Yes**.

| 💀 Remote Desktop Connection                                                                                                   |
|----------------------------------------------------------------------------------------------------|
| The identity of the remote computer cannot be verified. Do you want to connect anyway?                                        |
| The remote computer could not be authenticated due to problems with its<br>security certificate. It may be unsafe to proceed. |
| Certificate name                                                                                                    |
| Name in the certificate from the remote computer:<br>5bigOfficePlus                                                           |
| Certificate errors                                                                                                    |
| The following errors were encountered while validating the remote<br>computer's certificate:                                  |
| The certificate is not from a trusted certifying authority.                                                                   |
| Do you want to connect despite these certificate errors?                                                                      |
| Don't ask me again for connections to this computer                                                                           |
| View certificate Yes No                                                                                                    |

5. You now have access to your LaCie professional server.

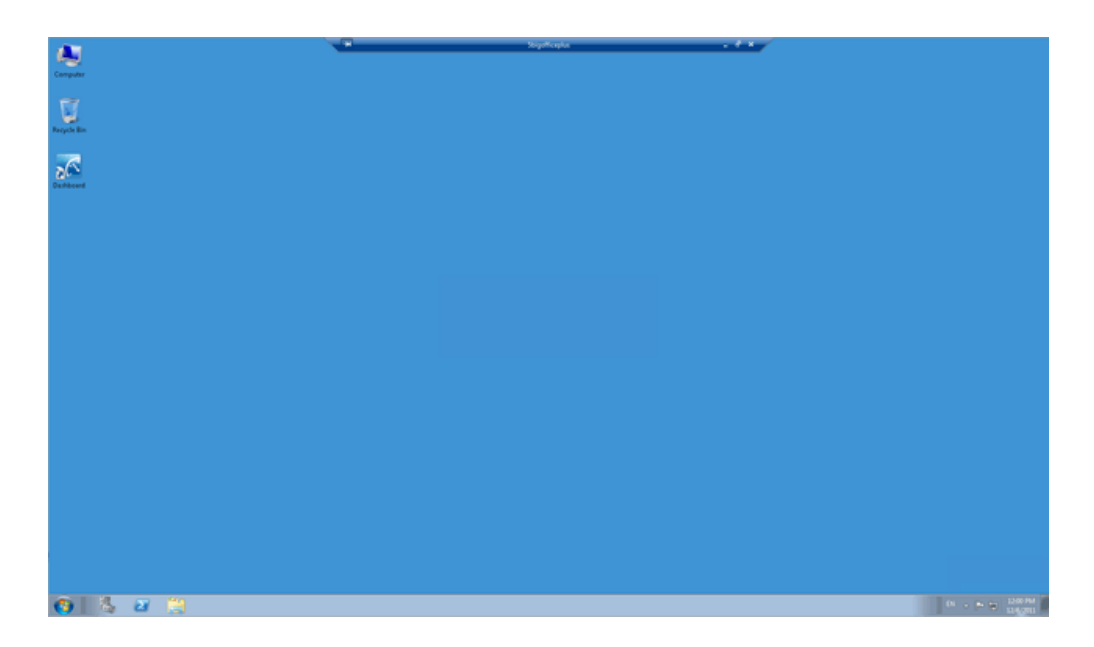

6. Click on the icon for the **Server Manager** on the bottom left of the window.

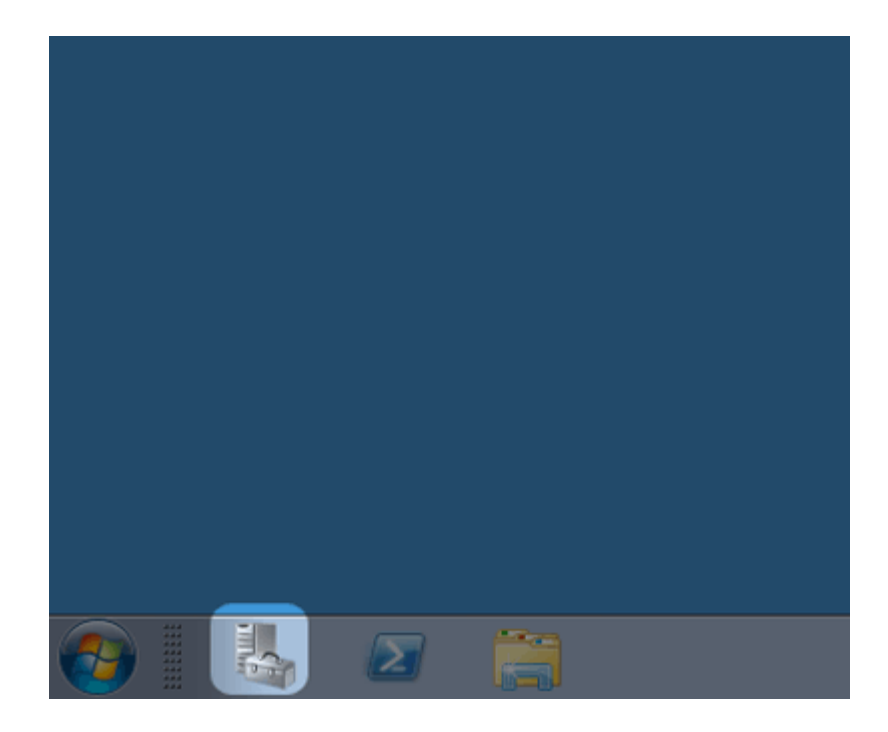

7. The Server Manager window will open.

| Server Manager                                                                       |                                                                                                    | -0-0                 |
|--------------------------------------------------------------------------------------|----------------------------------------------------------------------------------------------------|----------------------|
| le Action View Help                                                                  |                                                                                                    |                      |
| 🔿 🖄 📆 📓                                                                              |                                                                                                    |                      |
| Server Manager (SBIGOFFICEPLUS)<br>Roles<br>Features<br>Disgnostics<br>Configuration | Roles Wew the health of the roles installed on your server and add or remove roles and fe                                                          | atures.              |
| 📇 Storage                                                                            | Roles Sum mary                                                                                                    | Roles Summary Help   |
|                                                                                      | Roles: 4 of 14 installed     Active Directory Cettificate Services     File Services     @ Network Policy and Access Services     @ Web Server (B) | Add Roles            |
|                                                                                      | Active Directory Certificate Services                                                                                                    | AD CS Help           |
|                                                                                      | File Services     Network Policy and Access Services                                                                                               | NPAS Help            |
|                                                                                      | · [Web Server (IIS)                                                                                                    | Web Server (ID) Help |
|                                                                                      |                                                                                                    |                      |
|                                                                                      | Q Last Refresh: Today at 12:14 PM Configure refresh                                                                                                |                      |

8. Click on the arrow to the left of **Roles**.

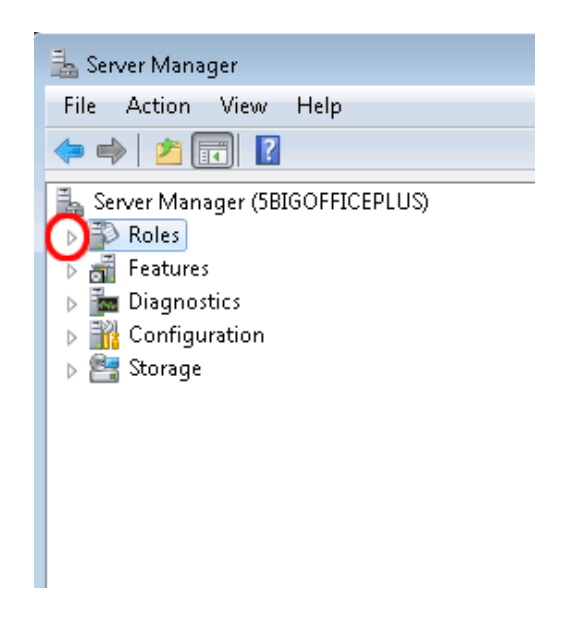

9. Click on the arrow next to the left of **File Services**.

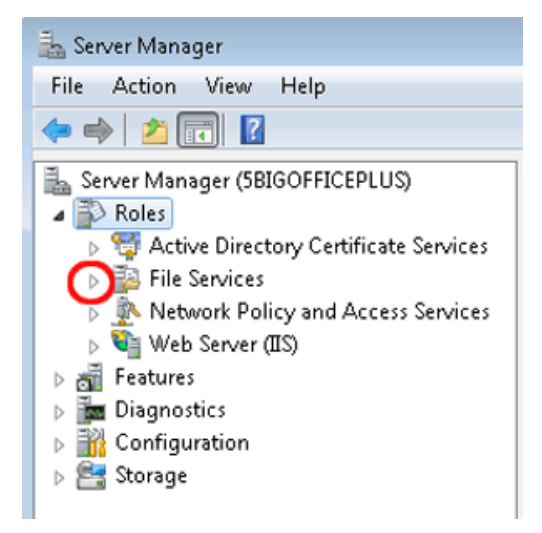

10. Click on the words for **Share and Storage Management**. Please do not click on the arrow for this step.

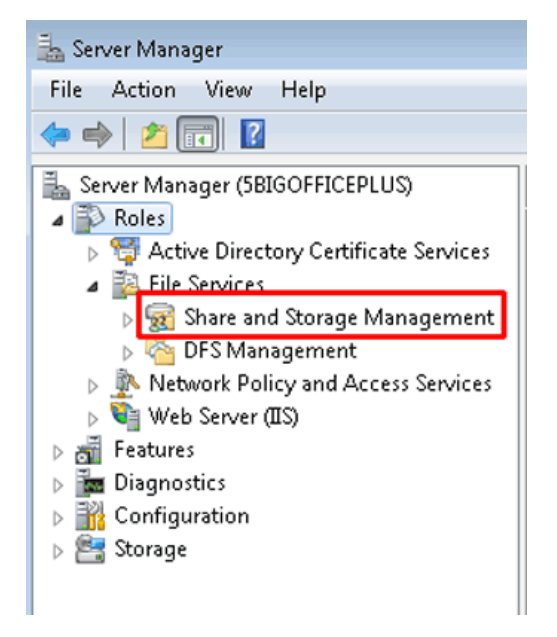

11. Shares currently available on the LaCie server are listed in the window.

| File Action View Help                                                                                                    | 🚠 Server Manager                                                                                                    |                                                                                                    | - 0 - |
|----------------------------------------------------------------------------------------------------|----------------------------------------------------------------------------------------------------|----------------------------------------------------------------------------------------------------|-------|
| <ul> <li>         All C         Inter Manager (BBOOPRICEPUS)         Inter Manager (BBOOPRICEPUS)         Inter Manager (BBOOP</li></ul> | File Action View Help                                                                                                    |                                                                                                    |       |
| By Store Manager (BBCORREPUS)<br>⇒ Palos<br>⇒ Palos<br>⇒ Palos<br>⇒ Paloses<br>⇒ Paloses<br>⇒ Paloses<br>⇒ Potocol Storege Management<br>⇒ Potocol Local Path Quate File Sor Shado Free Sp<br>⇒ Protocol Local Path Quate File Sor Shado Free Sp<br>⇒ Protocol Local Path Storege Management<br>⇒ Potocol Local Path Quate File Sor Shado Free Sp<br>⇒ Protocol Local Path Storege Management<br>⇒ Potocol Local Path Quate File Sor Shado Free Sp<br>⇒ Potocol Local Path Storege Management<br>⇒ Potocol Local Path Quate File Sor Shado Free Sp<br>⇒ Potocol SMB ID Rens)<br>⇒ Disponetics<br>⇒ Configuration<br>⇒ Storege<br>⇒ Storege<br>⇒ Storege<br>⇒ Disponetics<br>⇒ Storege<br>⇒ Storege<br>⇒ Disponetics<br>⇒ Recoded SMB DiServeFidde © STI GB<br>⊕ Potares SMB DiServeFidde © STI GB<br>⊕ Potares SMB DiServeFidde © STI GB<br>⊕ Videos SMB DiServeFidde © STI GB<br>⊕ Videos SMB DiServeFidde © STI GB<br>⊕ Videos SMB DiServeFidde © STI GB<br>⊕ Videos SMB DiServeFidde © STI GB                                                                                                    | 🗢 🔿 🖄 🖬 📓 🖬                                                                                                    |                                                                                                    |       |
| B         Pictures         SMB         D:\ServeFidder         Ø         871 68           B         Recoded         SMB         D:\ServeFidder         Ø         871 68           B         Videos         SMB         D:\ServeFidder         Ø         871 68                                                                                                    | Serer Magner (BIBOFRICE)LUS)     Serer Magner (BIBOFRICE)LUS)     Soles     Soles | Share and Storage Management           Share Na [Protocol   Local Path         Quota         File Scr         Shado         Free Sp         Image: Shado         Free Sp         Image: Shado         Free Sp         Image: Shado         Free Sp         Image: Shado         Free Sp         Image: Shado         Free Sp         Image: Shado         Free Sp         Image: Shado         Free Sp         Image: Shado         Image: Shado |       |
|                                                                                                    |                                                                                                    | Bit         Potures         SHB         D.V.ServerFolder         Ø         0/1 GB           Bit         Recorded         Ø         0/1 GB         Ø         0/1 GB           Bit         Recorded         Ø         0/1 GB         Ø         0/1 GB           Bit         Videos         SHB         D.V.ServerFolder         Ø         9/1 GB           Bit         Videos         SHB         D.V.ServerFolder         Ø         9/1 GB                                                                                                    |       |

12. Right-click on Share and Storage Management to select Provision Share...

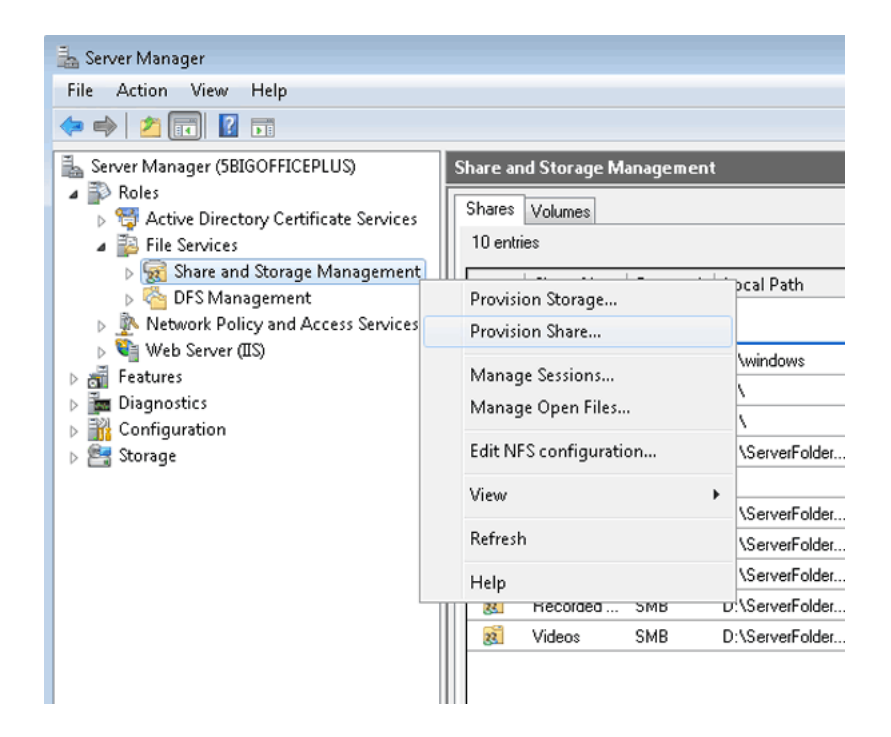

13. The Provision a Shared Folder Wizard will open.

| 🤨 Provision a Shared Folder Wizard 📃 💷 📧 |                                                                          |                                                  |                         |                                 | - • •  |
|------------------------------------------|--------------------------------------------------------------------------|--------------------------------------------------|-------------------------|---------------------------------|--------|
| Shared Folde                             | r Location                                                               |                                                  |                         |                                 |        |
| Steps:                                   | Specifu the folder                                                       | that you want to                                 | share. On a volume wi   | ith appropriate characteristics |        |
| Shared Folder Location                   | and space, select                                                        | t an existing folde                              | er or create a new one. | If an appropriate volume does   |        |
| NTFS Permissions                         | not exist, click Ph                                                      | ovision otorage a                                | na create one.          |                                 |        |
| Share Protocols                          | Location:                                                                |                                                  |                         |                                 |        |
| Review Settings and Create               |                                                                          |                                                  |                         | Browse                          |        |
| Confirmation                             |                                                                          |                                                  |                         |                                 |        |
| Communication                            | Available volume                                                         | s:                                               |                         |                                 |        |
|                                          | Volume                                                                   | Capacity                                         | Free Space              | Туре                            |        |
|                                          | System                                                                   | 100 MB                                           | 71.6 MB                 | Simple                          |        |
|                                          | Data (D:)                                                                | 871 GB                                           | 41.7 GB<br>871 GB       | Simple                          |        |
|                                          | Details<br>Volume: Sys<br>Shadow copie<br>Indexing: Ui<br>Highly availab | tem<br>is: Unknown<br>nknown<br>le server: Volur | ne is not clustered     | Provision Storage               | Cancel |

- 14. Click Browse.
- 15. Select the volume for the NFS share. In this example, we have chosen "d" since it is the LaCie professional storage volume.

| Browse For Folder                                                                                                    | × |
|----------------------------------------------------------------------------------------------------|---|
| Select a folder                                                                                                    |   |
| <ul> <li>SBIGOFFICEPLUS</li> <li>C\$</li> <li>Client Computer Backups</li> <li>Client S</li> <li>Marketing</li> <li>Music</li> <li>Pictures</li> <li>Recorded TV</li> <li>Videos</li> </ul> |   |
| Folder: d\$ (\\Sbigofficeplus)                                                                                                    |   |
| Make New Folder OK Cancel                                                                                                    |   |

16. Click Make New Folder.

| Browse For Folder         |  |
|---------------------------|--|
| Select a folder           |  |
| 5BIGOFFICEPLUS            |  |
| ▷ 👷 c\$<br>▲ 👰 d\$<br>    |  |
| ▲ Jb ServerFolders        |  |
| Lient Computer Backups    |  |
| 🍰 Documents               |  |
| 🕌 Marketing               |  |
| Jan Music                 |  |
| Je Pictures               |  |
| 📕 Recorded TV             |  |
| 📙 Videos                  |  |
|                           |  |
|                           |  |
|                           |  |
|                           |  |
|                           |  |
| Folder: New folder        |  |
| Make New Folder OK Cancel |  |

17. Type the name for the NFS share. We have named this NFS share "Sales".

| Browse For Folder                       | ×      |
|-----------------------------------------|--------|
| Select a folder                         |        |
| SBIGOFFICEPLUS <t< td=""><td></td></t<> |        |
| Folder: Sales                           |        |
| Make New Folder OK                      | iancel |

- 18. Click **OK**.
- 19. Once you have returned to the main window for the *Provision a Shared Folder Wizard*, click **Next**.

| 😥 Provision a Shared Folder Wizard |                                                  |                     |                           | - • •                         |        |
|------------------------------------|--------------------------------------------------|---------------------|---------------------------|-------------------------------|--------|
| Shared Folder                      | r Location                                       |                     |                           |                               |        |
| Steps:                             | Specifu the folder                               | that you want to    | share. On a volume wit    | h appropriate characteristics |        |
| Shared Folder Location             | and space, selec                                 | t an existing folde | er or create a new one. I | f an appropriate volume does  |        |
| NTFS Permissions                   | not exist, click Pri                             | ovision Storage a   | nd create one.            |                               |        |
| Share Protocols                    | 1                                                |                     |                           |                               |        |
| Review Settings and Create         | d:\Sales                                         |                     |                           | Browse                        |        |
| Share                              | d. 10 dico                                       |                     |                           |                               |        |
| Confirmation                       | Available volume                                 | s:                  |                           |                               |        |
|                                    | Volume                                           | Capacity            | Free Space                | Туре                          |        |
|                                    | System                                           | 100 MB              | 71.6 MB                   | Simple                        |        |
|                                    | Windows (C:)                                     | 60.0 GB             | 41.7 GB                   | Simple                        |        |
|                                    | Data (D: J                                       | 8/1 GB              | 8/1 GB                    | Simple                        |        |
|                                    | Details<br>Volume: Sys                           | stem                |                           |                               |        |
|                                    | Shadow copie                                     | es: Unknown         |                           |                               |        |
|                                    | Indexing: U                                      | nknown              |                           |                               |        |
|                                    | Highly available server. Volume is not clustered |                     |                           |                               |        |
|                                    | Provision Storage                                |                     |                           |                               |        |
|                                    |                                                  |                     |                           | < Previous Next >             | Cancel |

20. You may adjust NTFS Permissions in this section. Click **Next** to go to Share Protocols.

| novision a Shared Folder V          | Wizard                                                                                                    | - • •  |
|-------------------------------------|----------------------------------------------------------------------------------------------------|--------|
| NTFS Permise                        | sions                                                                                                    |        |
| Steps:                              | Specify NTES permissions to control how individual users and groups access this folder                                                                                                    |        |
| Shared Folder Location              | locally. For network access to a shared folder, the more restrictive of the NTFS<br>permissions and the share permissions configured for the share period determine the                                                                                  |        |
| NTFS Permissions                    | level of access granted to users and groups.                                                                                                    |        |
| Share Protocols                     |                                                                                                    |        |
| Review Settings and Create<br>Share | Path:                                                                                                    |        |
| Confirmation                        | d:\Sales                                                                                                    |        |
|                                     | <ul> <li>Do you want to change the NTFS permissions for this folder?</li> <li>No, do not change NTFS permissions</li> <li>Yes, change NTFS permissions</li> <li>To change NTFS permissions, click Edit Permissions.</li> <li>Edit Permissions</li> </ul> |        |
|                                     | For more information about sharing and permissions, see <u>Managing Permissions</u><br>for Shared Folders.                                                                                                    |        |
|                                     | < Previous Next >                                                                                                    | Cancel |

21. Check the box next to **NFS** . LaCie does not recommend creating SMB shares here. Please go to <u>Shared</u> <u>Folders - SMB</u> for instructions on creating SMB shares.

| 😥 Provision a Shared Folder \       | Mizard 🗖 🗖 💌                                                        |
|-------------------------------------|---------------------------------------------------------------------|
| Share Protoco                       | əls                                                                 |
| Steps:                              | Salant each rintrond over which years can access this shared folder |
| Shared Folder Location              | Select each protocol over which users can access this shared house. |
| NTFS Permissions                    | SMB                                                                 |
| Share Protocols                     | Share name:                                                         |
| NFS Authentication                  |                                                                     |
| NFS Permissions                     | Share path:                                                         |
| Review Settings and Create<br>Share |                                                                     |
| Confirmation                        | V NFS                                                               |
|                                     | Share name:                                                         |
|                                     | Sales                                                               |
|                                     | Share path:                                                         |
|                                     | \\5BIGOFFICEPLUS\Sales                                              |
|                                     |                                                                     |
|                                     |                                                                     |
|                                     |                                                                     |
|                                     |                                                                     |
|                                     |                                                                     |
|                                     |                                                                     |
|                                     | < <tr>          Next &gt;         Cancel</tr>                       |
|                                     |                                                                     |

- 22. Click **Next** for NFS Authentication.
- 23. The NFS Authentication window offers advanced parameters to set user access to the NFS share. Please make certain that you know the level of authentication you wish to set. Once you are finished, click **Next**.

| 😥 Provision a Shared Folder V                                                                                                    | Vizard 🗖 🗖 💌                                                                                                    |
|----------------------------------------------------------------------------------------------------|----------------------------------------------------------------------------------------------------|
| NFS Authentic                                                                                                    | ation                                                                                                    |
| Steps:<br>Shared Folder Location<br>NTFS Permissions<br>Share Protocols<br>NFS Authentication<br>NFS Permissions<br>Review Settings and Create<br>Share<br>Confirmation | Specify one or more allowed authentication methods for the share:            Kerberos v5 integrity and authentication (Krb5)             Kerberos v5 authentication (Krb5)             No server authentication (Auth_SYS)             Enable unmapped user access             Allow unmapped user Unix access (by UID/GID)             Allow anonymous access (not recommended)             To allow anonymous access (not supported on clusters), modify NTFS permissions on this folder to grant access to the Everyone security group.             Permissions:             Read & Execute            For more information about anonymous access, see Securing Server for NFS.            For more information about Kerberos, see <u>What's New</u> .             Pervisus             Rext > |

24. NFS Permissions offers additional control over the users and groups that may access the NFS share. Once you have made your selections, click **Next**.

| novision a Shared Folder W                                                                    | /izard                                                                                                    |                 |           |             | - • •  |
|-----------------------------------------------------------------------------------------------|----------------------------------------------------------------------------------------------------|-----------------|-----------|-------------|--------|
| NFS Permissio                                                                                 | Ins                                                                                                    |                 |           |             |        |
| Steps:<br>Shared Folder Location<br>NTFS Permissions<br>Share Protocols<br>NFS Authentication | Specify share permissions for NFS-based access to the shared folder. For network access to a shared folder, the more restrictive of the share permissions and NTFS permissions determine the level of access granted to users or groups. Share path: \\5BIGOFFICEPLUS\Sales |                 |           |             |        |
| NF5 Permissions                                                                               | Groups and ho                                                                                                    | st permissions: |           |             |        |
| Review Settings and Create<br>Share                                                           | Name                                                                                                    | Encoding        | Access    | Root Access |        |
| Confirmation                                                                                  | Add For more info                                                                                                    | ES ANSI<br>Edit | Read-Only | Disallowed  | Cancel |

25. Review and confirm all of your selections.

| 😥 Provision a Shared Folder V       | Mizard                                                                                                    | - • •  |  |  |  |
|-------------------------------------|----------------------------------------------------------------------------------------------------|--------|--|--|--|
| Review Settin                       | ngs and Create Share                                                                                                    |        |  |  |  |
| Steps:                              | To provision a shared folder with the following estimate shell Create. To share a set of                                                                                                    |        |  |  |  |
| Shared Folder Location              | these setting, click Previous or select the appropriate page in the orientation pane.                                                                                                    |        |  |  |  |
| NTFS Permissions                    |                                                                                                    |        |  |  |  |
| Share Protocols                     | Share folder settings:                                                                                                    |        |  |  |  |
| NFS Authentication                  | Share A                                                                                                    |        |  |  |  |
| NFS Permissions                     | Share location: dt\Sales<br>NTFS permissions:                                                                                                    |        |  |  |  |
| Review Settings and Create<br>Share | BUILTINVAdministrators = Allow:: Full Control (inherited)<br>BUILTINVAdministrators = Allow:: [inherited]<br>NTAUTHORITYSYSTEM = Allow:: Full Control (inherited)                                                                                                    |        |  |  |  |
| Confirmation                        | NT AUTHORITY/SYSTEM = Allow:: Full Control (inherited)<br>NT AUTHORITY/SYSTEM = Allow:: Full Control (inherited)<br>NT AUTHORITY/Authenbicated Users = Allow:: Modify   Read & Execute   List<br>NT AUTHORITY/Authenbicated Users = Allow:: Delete (inherited)<br>BUILTIN/Users = Allow:: (inherited)<br>Share over NFS: Sales<br>Allowed authentication:<br>Unmapped User Access: GID/UID<br>Client group and host permissions:<br>Group: ALL MACHINES<br>Encoding: ANSI<br>Access:: Read-Only<br>Root access: Disallowed |        |  |  |  |
|                                     | < >                                                                                                    |        |  |  |  |
|                                     | < Previous Create                                                                                                    | Cancel |  |  |  |

## 26. Click Create.

27. A Confirmation window indicates that the NFS share has been created.

| Provision a Shared Folder V         | Wizard                    |                                              |       |
|-------------------------------------|---------------------------|----------------------------------------------|-------|
| Confirmation                        |                           |                                              |       |
| Steps:                              |                           |                                              |       |
| Shared Folder Location              | You have successfully com | pleted the Provision a Shared Folder Wizard. |       |
| NTFS Permissions                    | •                         |                                              |       |
| Share Protocols                     | Taska E                   |                                              |       |
| NFS Authentication                  | Tasks Errors              |                                              |       |
| NFS Permissions                     | Task                      | Status                                       |       |
| Review Settings and Create<br>Share | Share over NFS            | Success                                      |       |
| Confirmation                        |                           |                                              |       |
|                                     |                           |                                              |       |
|                                     |                           |                                              |       |
|                                     |                           |                                              |       |
|                                     |                           |                                              |       |
|                                     |                           |                                              |       |
|                                     |                           |                                              |       |
|                                     |                           |                                              |       |
|                                     |                           |                                              |       |
|                                     |                           |                                              |       |
|                                     |                           |                                              |       |
|                                     |                           |                                              |       |
|                                     |                           |                                              |       |
|                                     |                           |                                              |       |
|                                     |                           |                                              |       |
|                                     |                           |                                              | Close |

28. The new NFS Shared Folder appears on the list of *Shares*.

| a Server Manager                                                                                                    |                                                                                                    |  |
|----------------------------------------------------------------------------------------------------|----------------------------------------------------------------------------------------------------|--|
| File Action View Help                                                                                                    |                                                                                                    |  |
| * + 2 🖬 🖬 🖬                                                                                                    |                                                                                                    |  |
| <ul> <li>Server Manager (SBIGOFFICEPLUS)</li> <li>Roles</li> <li>Roles</li> <li>Roles Active Directory Certificate Services</li> <li>Roles Active Directory Certificate Services</li> <li>DFS Management</li> <li>Postwork Policy and Access Services</li> <li>Web Server (IIS)</li> <li>Features</li> <li>Configuration</li> <li>Storage</li> </ul> | Share and Storage Management         Share Management         In entries         Protocol: SMB (10 items)         @# ADMIN\$ SM8 C:/windows         @# ADMIN\$ SM8 C:/windows         @# ADMIN\$ SM8 C:/windows         @# ADMIN\$ SM8 C:/windows         @# ADMIN\$ SM8 C:/windows         @# ADMIN\$ SM8 C:/windows         @# D\$ SM8 D:/         @# D\$ SM8 D:/         @# D\$ SM8 D:/         @# D\$ SM8 D:/         @# D\$ SM8 D:/ServerFolder         @# Maketing SM8 D:/ServerFolder         @# Maketing SM8 D:/ServerFolder         @# Pictures SM8 D:/ServerFolder         @# Pictures SM8 D:/ServerFolder         @# Pictures SM8 D:/ServerFolder         @# Pictures SM8 D:/ServerFolder         @# Pictures SM8 D:/ServerFolder         @# Videos SM8 D:/ServerFolder         @# Videos SM8 D:/ServerFolder         @# Videos SM8 D:/ServerFolder         @# Sales NFS d'\Sales |  |
|                                                                                                    |                                                                                                    |  |